## Instructions how to access VILNIUS TECH VPN mobile phone

1. Go to App Store and search for "Forticlient". Install "FortiClient VPN" app:

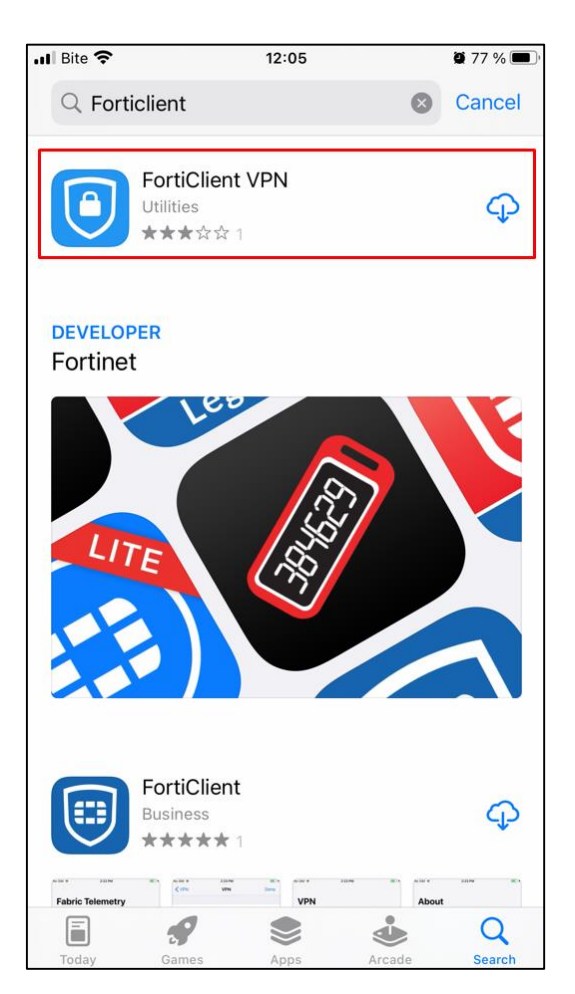

2. Open "FortiClient VPN" app. Accept with privacy policy and allow access to required data.

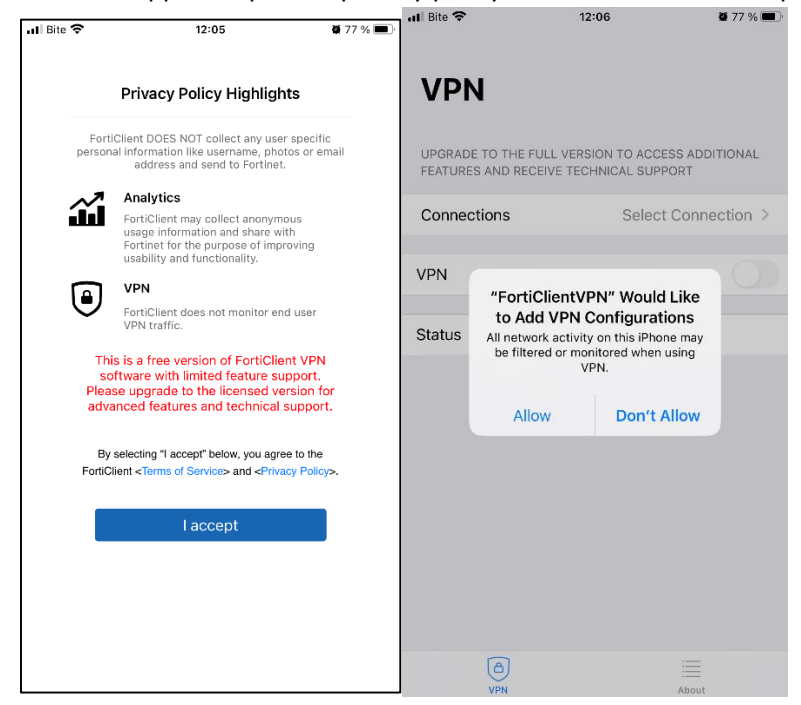

3. Select "Connections" tab.

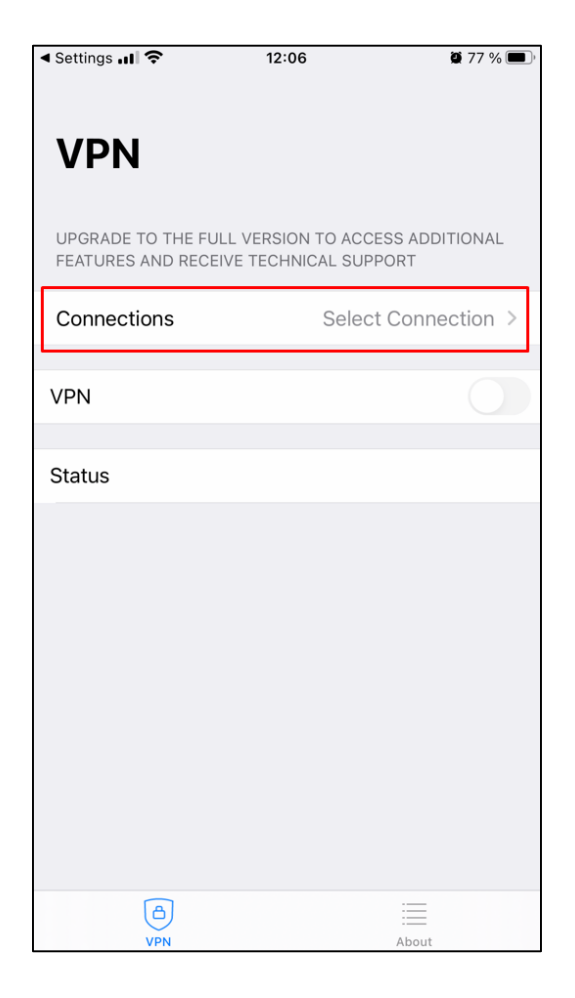

4. Select "Add Configuration".

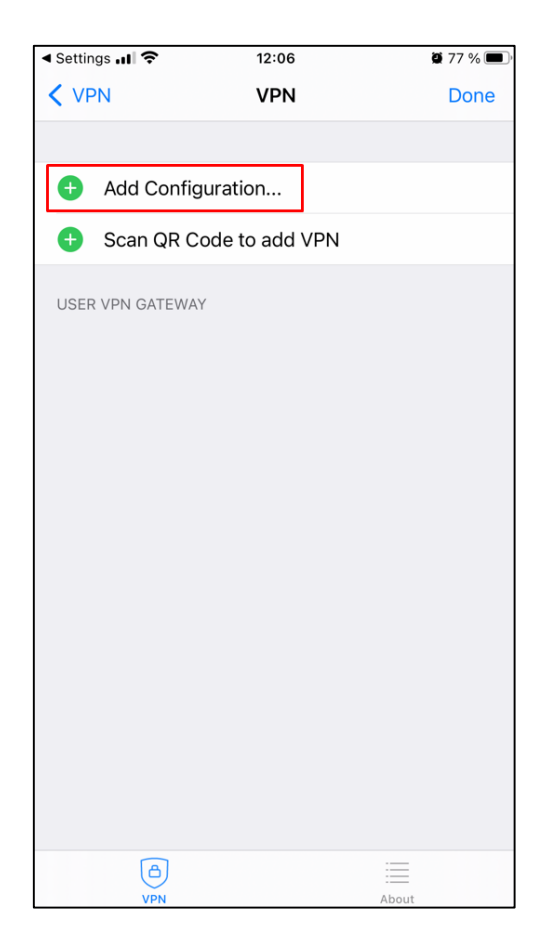

5. Enter mandatory configuration (shown below) and save it (button "Save").

| < Settings 📶 奈    | 12:07        | <b>2</b> 76 % 🔲 ,  |
|-------------------|--------------|--------------------|
| Cancel            | Add/Edit VPN | Save               |
| ACCOUNT INFO      |              |                    |
| Name              |              | Vilnius Tech       |
| Host              |              | vpn.vilniustech.lt |
| Port              |              | 443                |
| SSO               |              |                    |
| User              |              |                    |
| CLIENT CERTIFICAT | E            |                    |
| Use Certificate   |              |                    |
|                   |              |                    |
|                   |              |                    |
|                   |              |                    |
|                   |              |                    |
| (A)<br>VPN        |              | About              |

6. After configuration is saved select "Done"

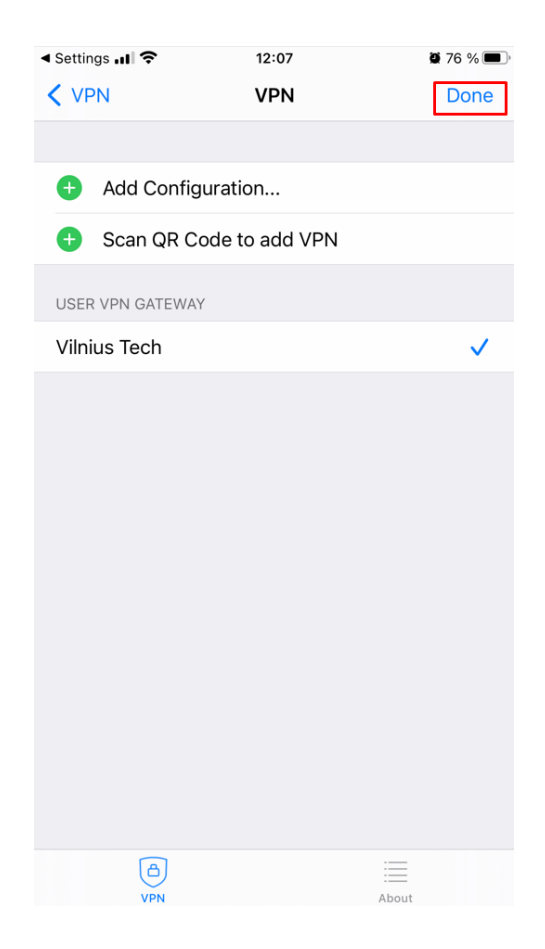

7. You must return to main window of the app.

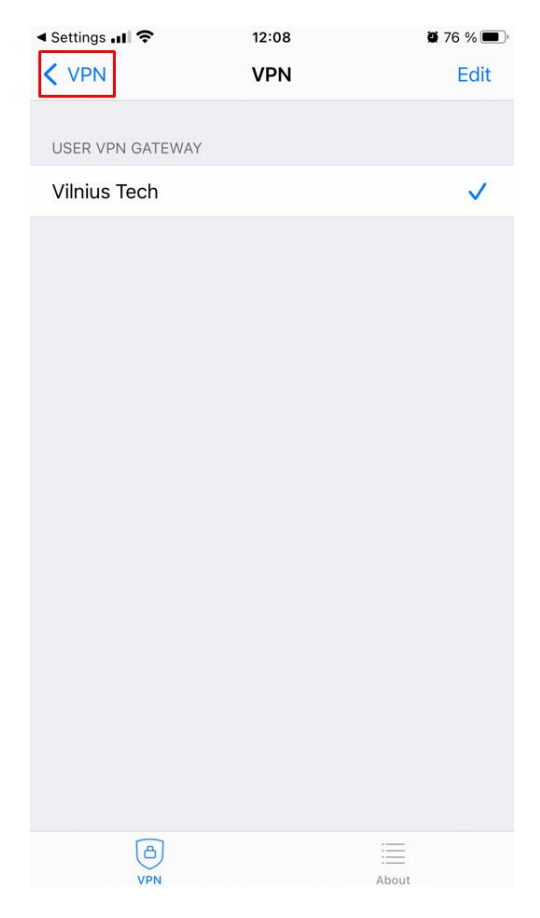

8. Set VPN button to on (shown below)

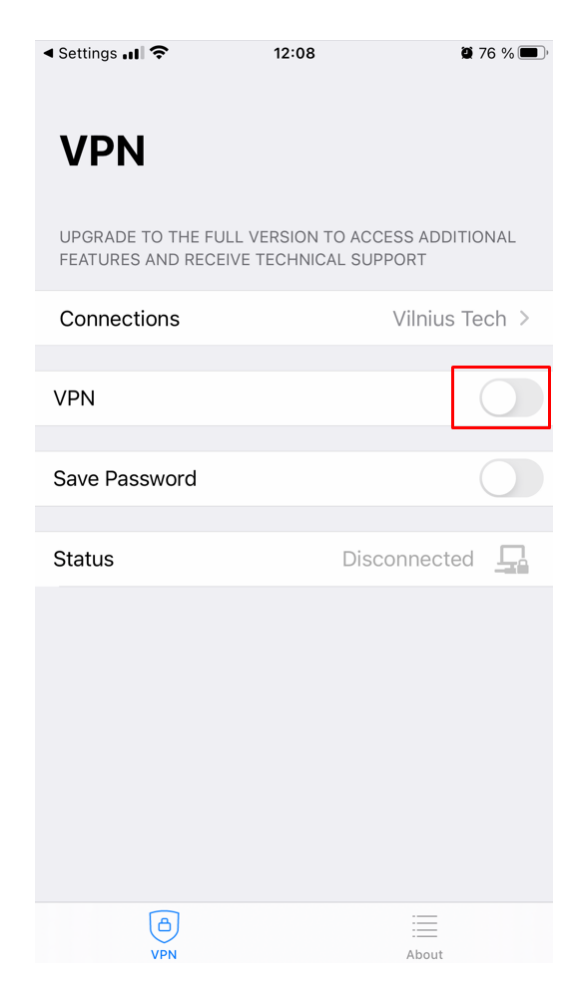

9. Enter your credentials (Username = ID) and your password

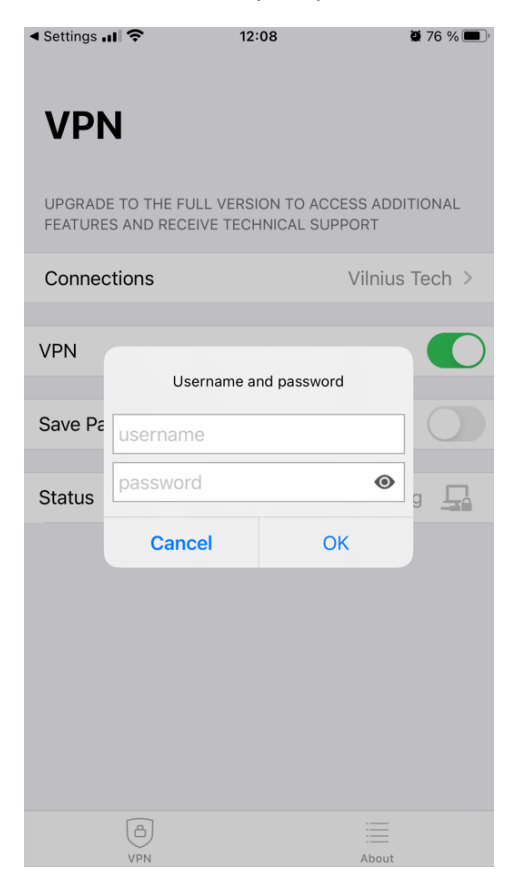

10. After successfuly logged in you'll see a window like this:

| ৰ Settings 📲 🗢 🕬                       | 12:09           | <b>\$</b> 76 %  |  |
|----------------------------------------|-----------------|-----------------|--|
| <b>VPN</b><br>UPGRADE TO THE FUL       | L VERSION TO AC | CESS ADDITIONAL |  |
| FEATURES AND RECEIVE TECHNICAL SUPPORT |                 |                 |  |
| Connections                            |                 | Vilnius Tech >  |  |
| VPN                                    |                 |                 |  |
| Status                                 | (               | Connected 🖵     |  |
| IP                                     |                 | 10.21.50.43     |  |
| Duration                               |                 | 00:00:05        |  |
| Sent                                   |                 | 555             |  |
| Received                               |                 | 128             |  |
|                                        |                 |                 |  |
|                                        |                 |                 |  |
|                                        |                 |                 |  |
|                                        |                 | About           |  |

If you have any questions, please register your questions on portal <u>https://pagalba.vilniustech.lt/</u>, and choose **IT Helpdesk**.